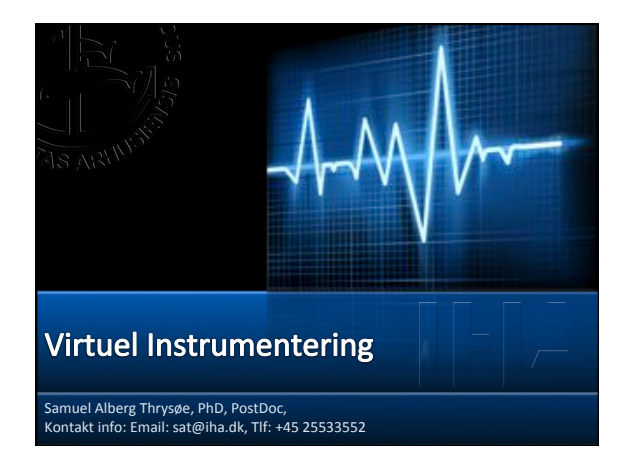

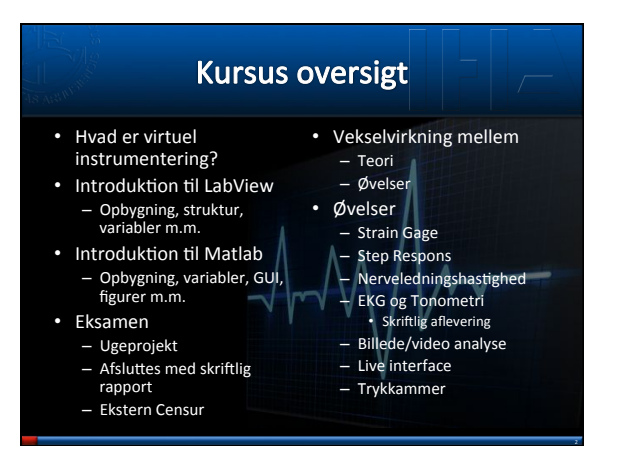

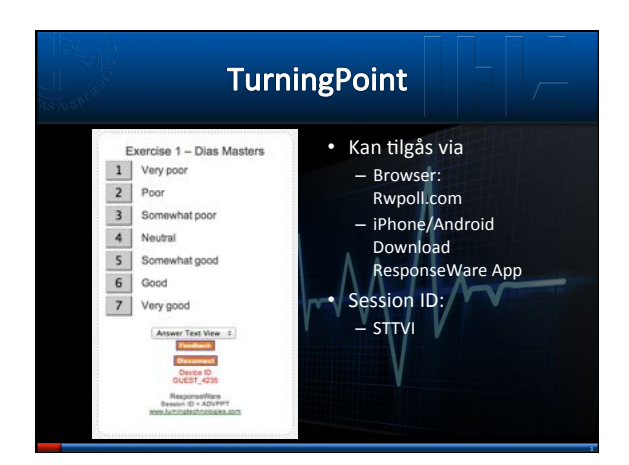

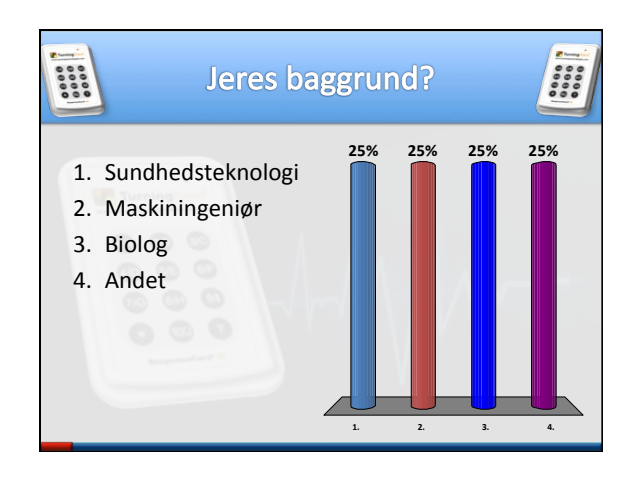

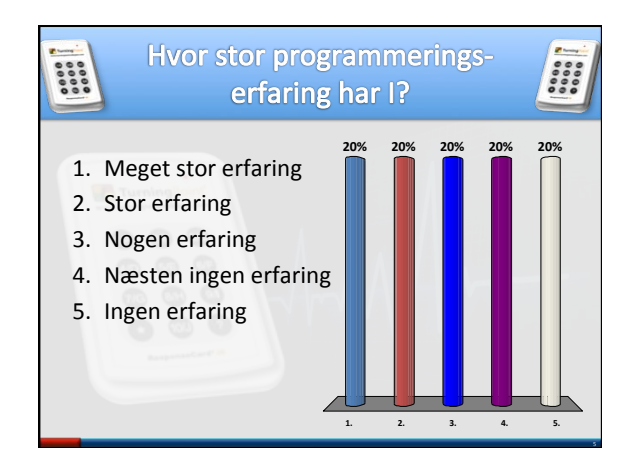

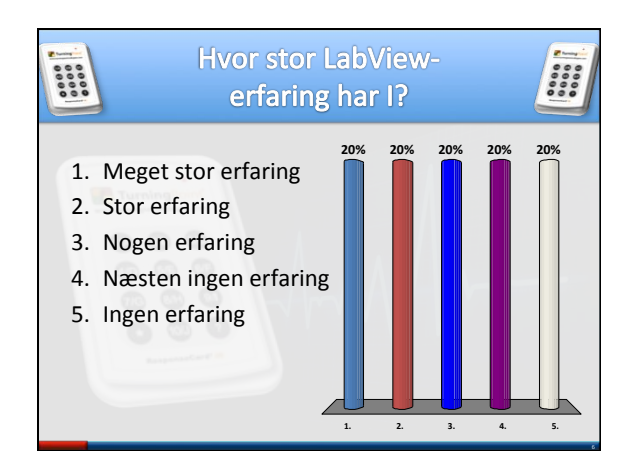

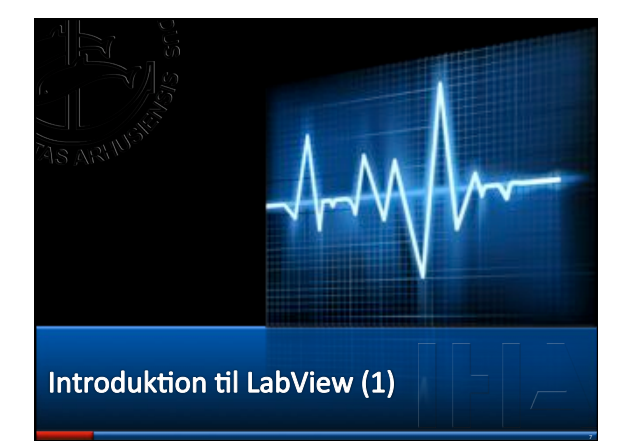

# Hvad er Virtuel Instrumentering? Kombination af Software Hardware Brugerdefinerede måle-/styresystemer Virtuelle Instrumenter LabView Grafisk brugerflade Matlab Traditionel brugerflade

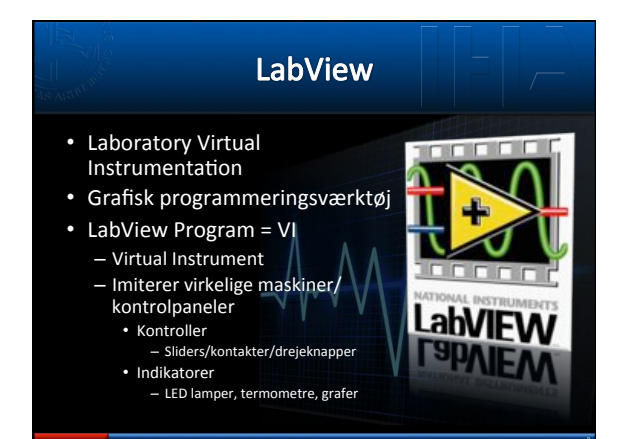

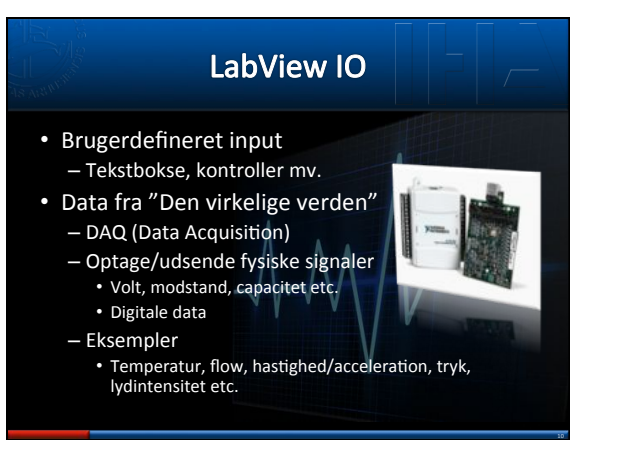

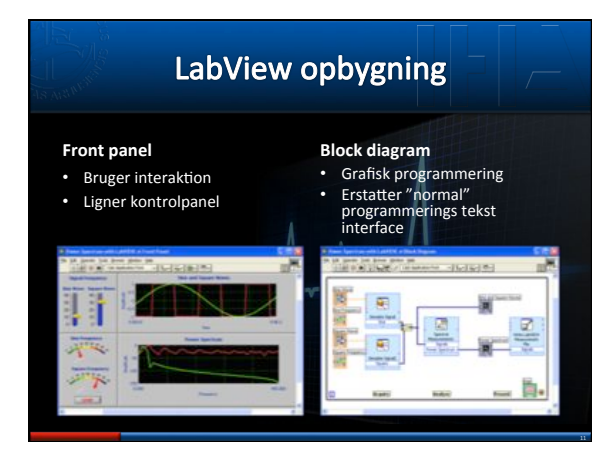

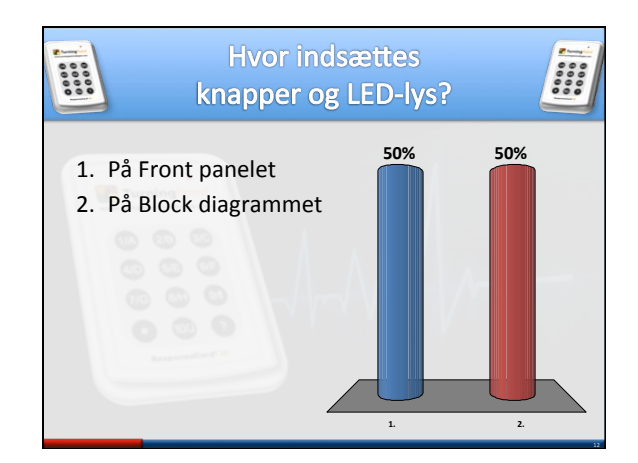

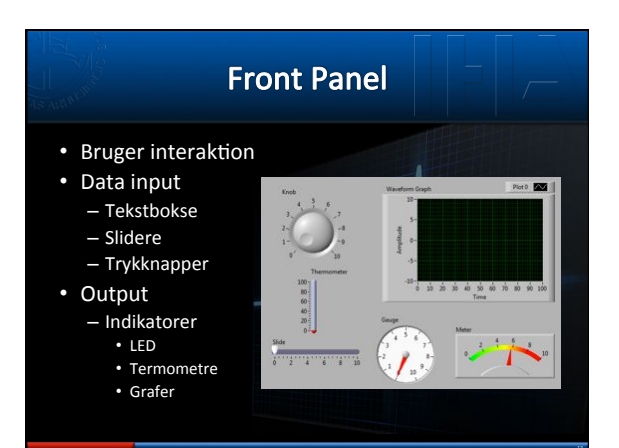

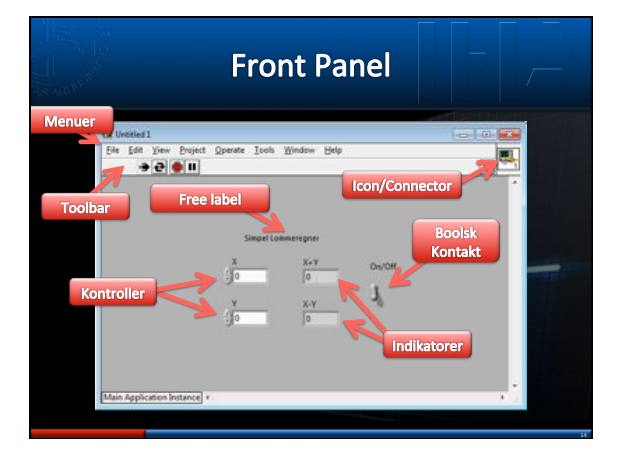

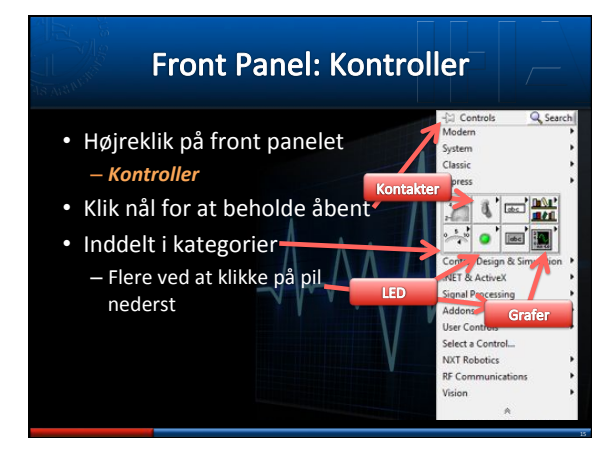

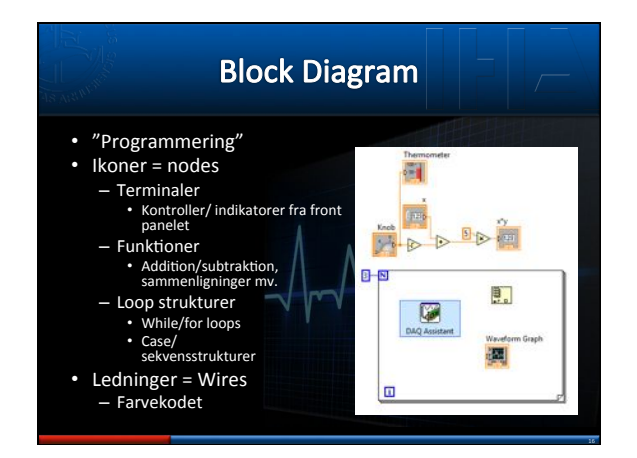

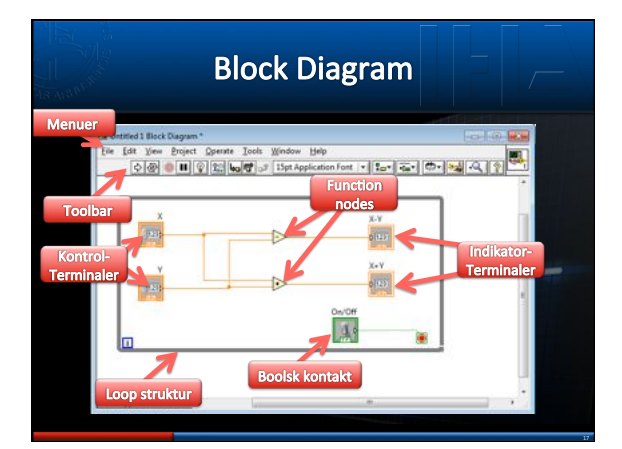

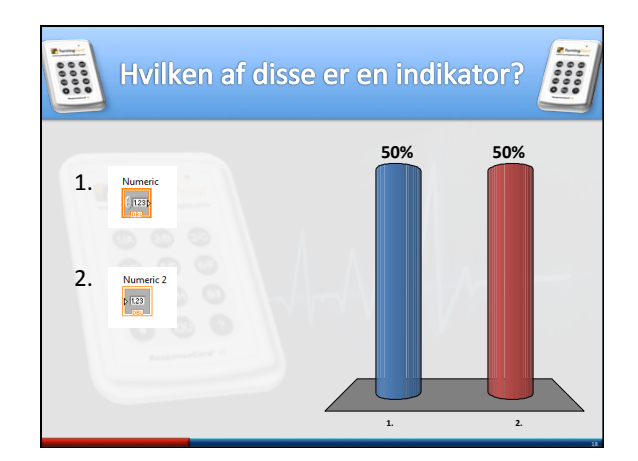

Search

- 1 21 -

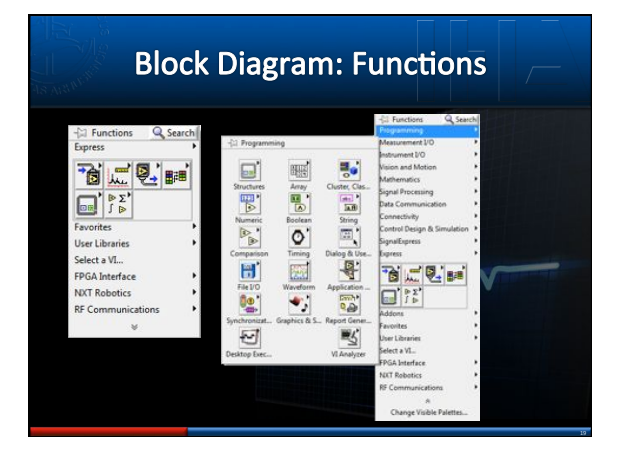

### At Finde Funktioner

- LabView er fyldt med 100vis af funktioner
- Kan være svært at finde den rigtige
- Brug søge funktionen
- Klik og træk elementer fra søgevinduet direkte ind i block diagrammet
- Dobbelt-klik element for at vise, hvor elementet kan findes

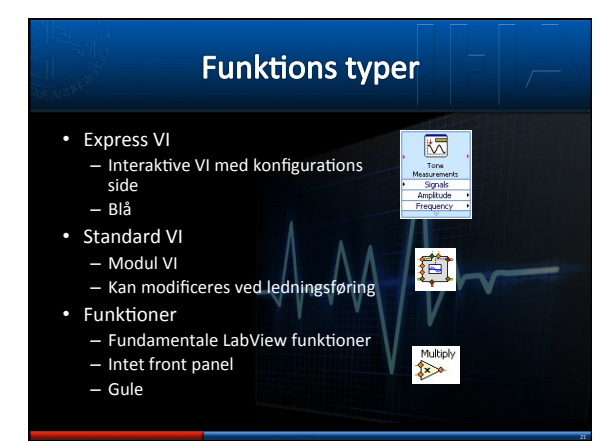

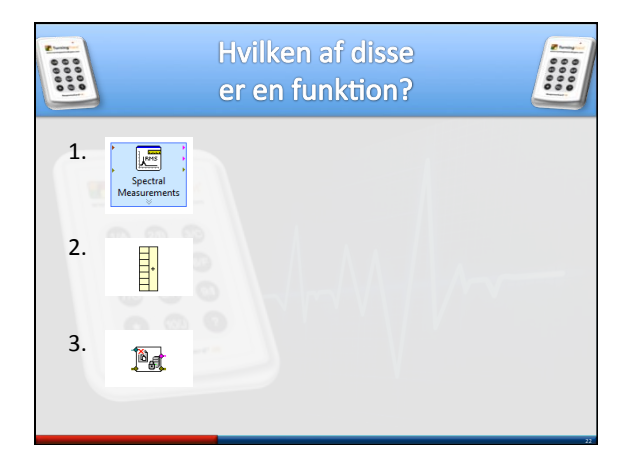

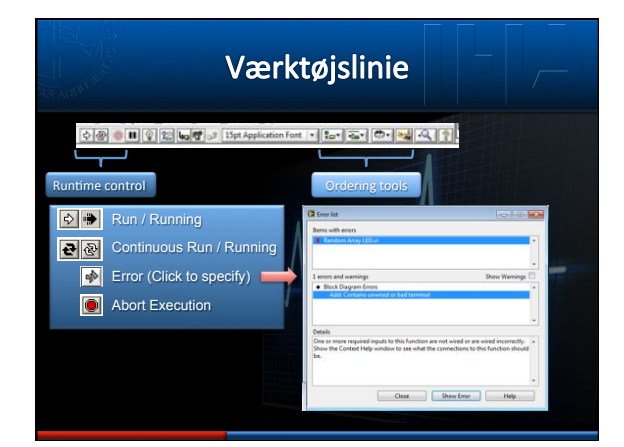

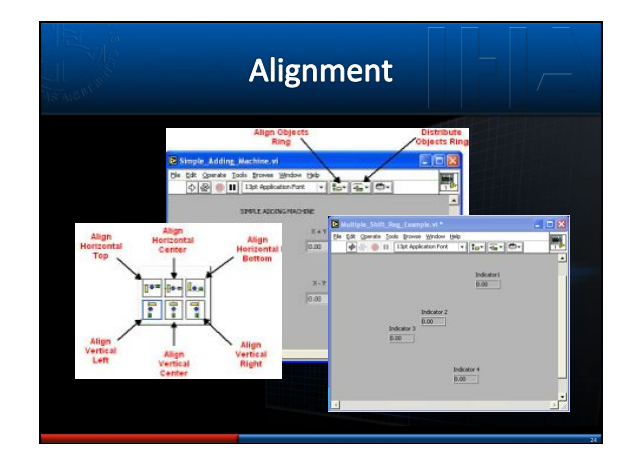

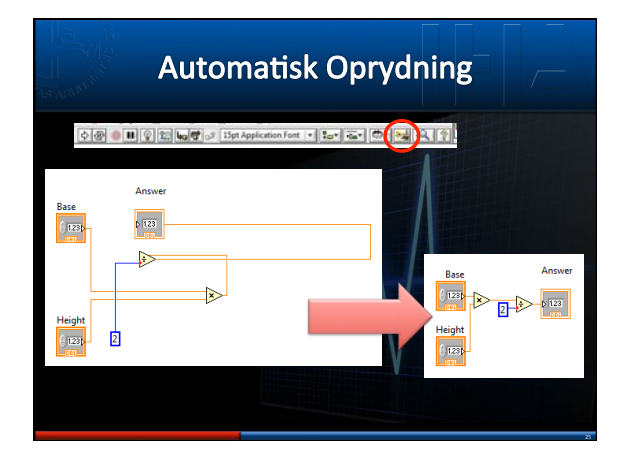

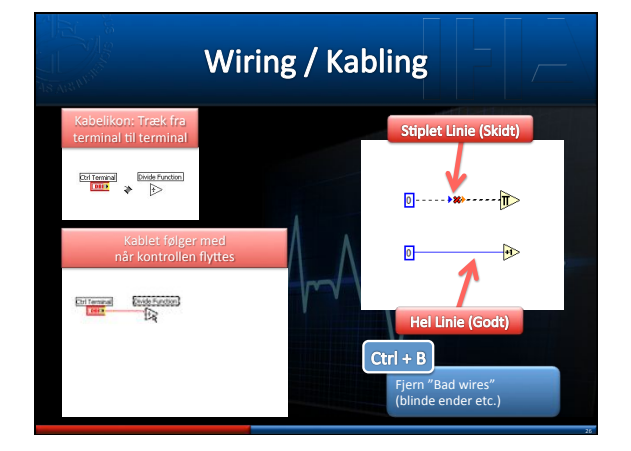

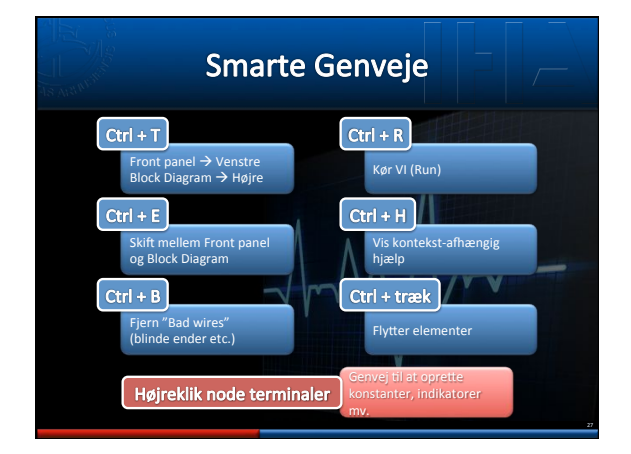

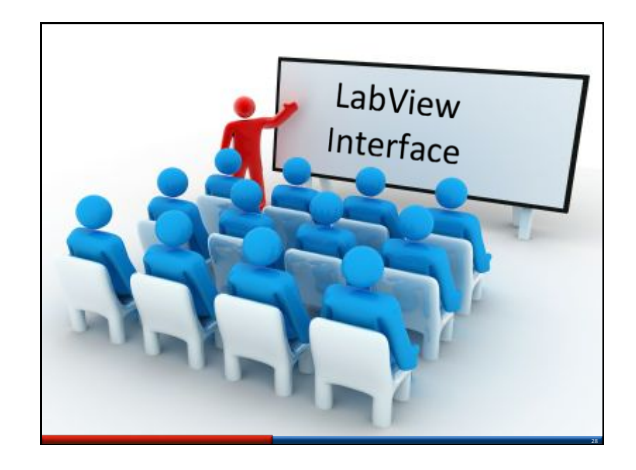

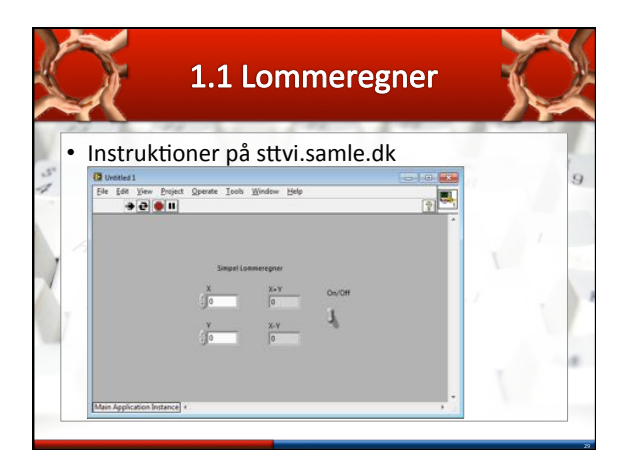

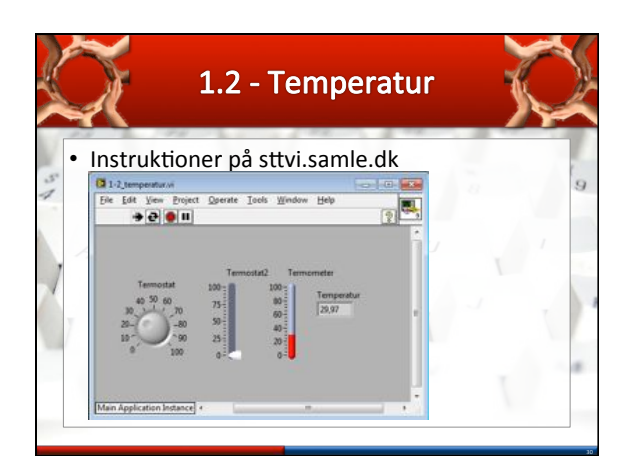

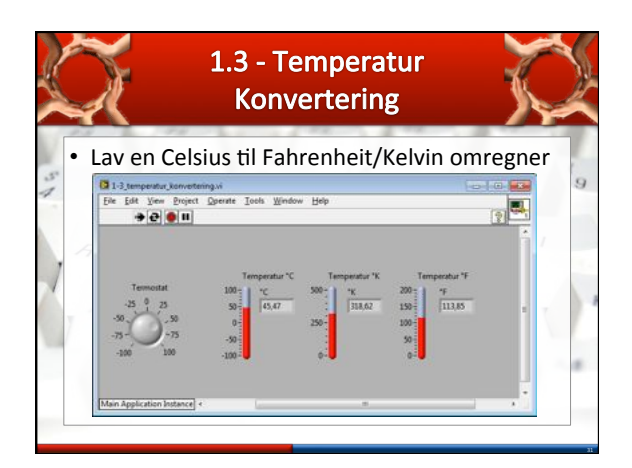

|                  | LabV                       | LabVIEW Data Typer  |                         |                              |                                               |  |
|------------------|----------------------------|---------------------|-------------------------|------------------------------|-----------------------------------------------|--|
|                  | linied                     | Ecolaria<br>Coloria |                         | (tring)                      | Ding<br>Dite                                  |  |
| 0                | [Double Precision Plamber] | Pameric I)          | 0                       | Waveforth Cluber             | Standors Graph                                |  |
|                  | [integer Humber]           | Barneric 2          | 0<br>0<br>0 0 0 0       | Cheller                      |                                               |  |
| 0+01             | Complex Number             | Pharmeric 2         | tahus<br>100            | Vis kontek                   | st-afhængig                                   |  |
| <b>60</b> 010101 | [1D Array of Doubles]      | Perray 1            | bource.                 | hjælp                        |                                               |  |
| 0 0,010          | [2D Amay of Doubles]       | Array 2             |                         | H Y                          | ontext Help                                   |  |
| <b>e</b> n       | Matrix of Doubles          | Eeal Matrix         | Simulate Signal<br>Sine | Dynamic Data<br>Com<br>the i | Subtract<br>putes the difference of<br>nputs. |  |

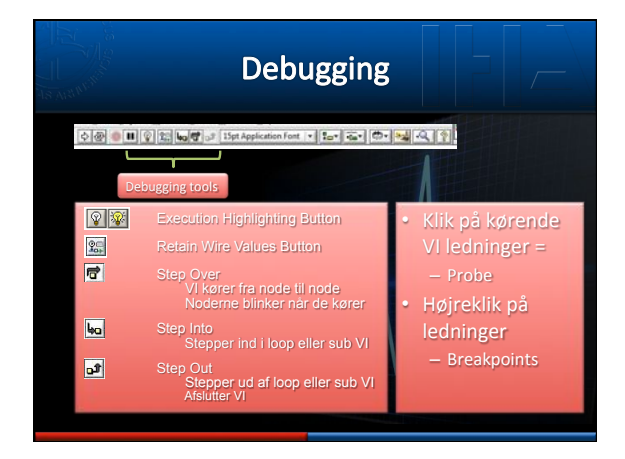

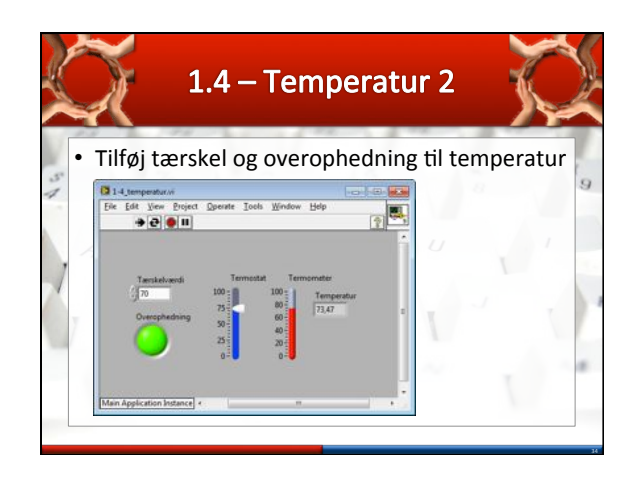

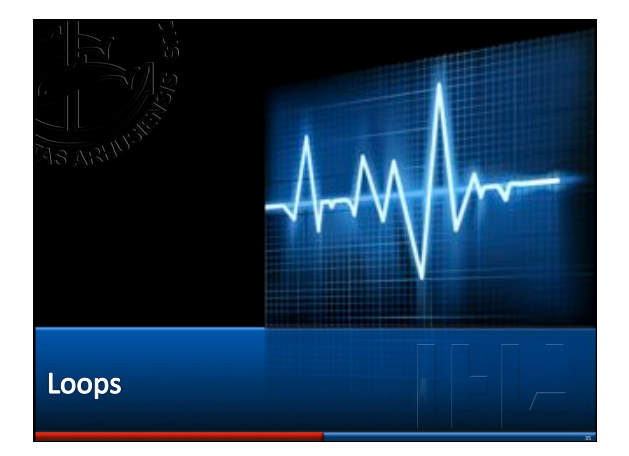

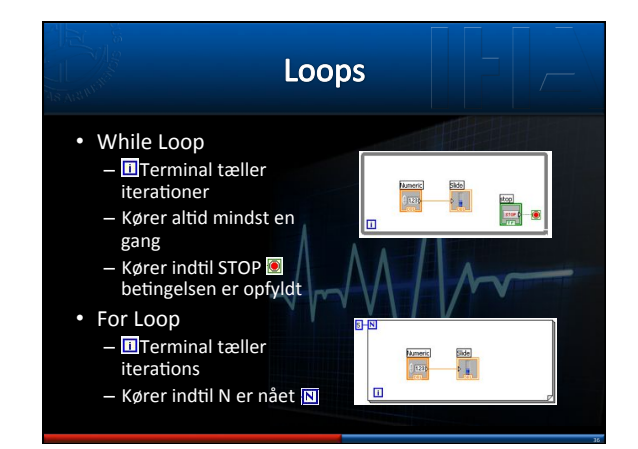

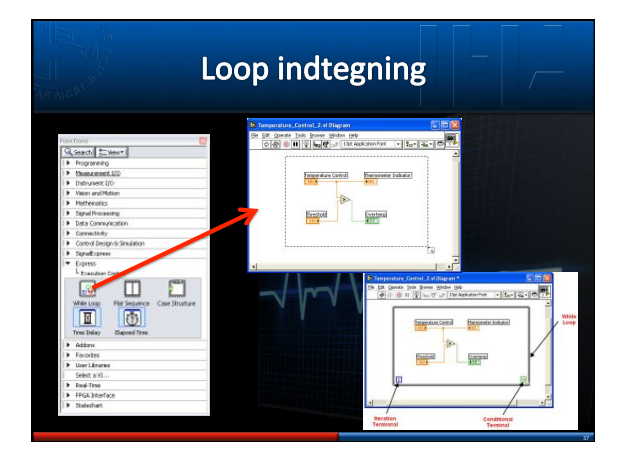

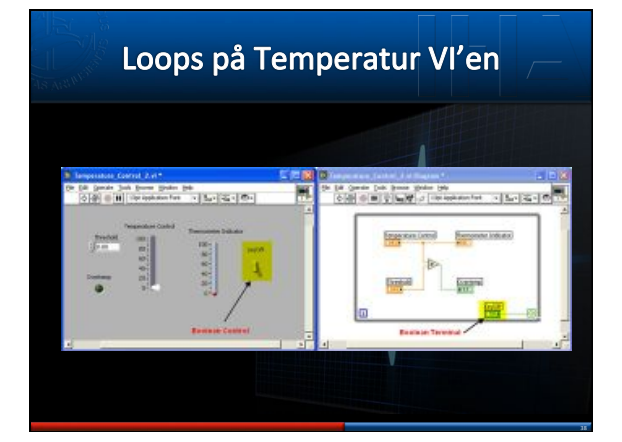

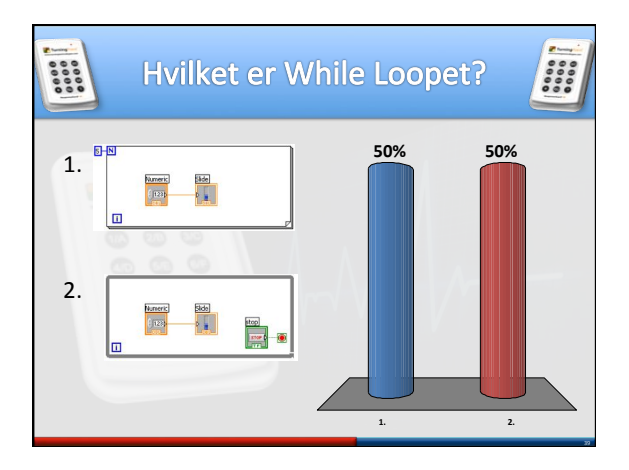

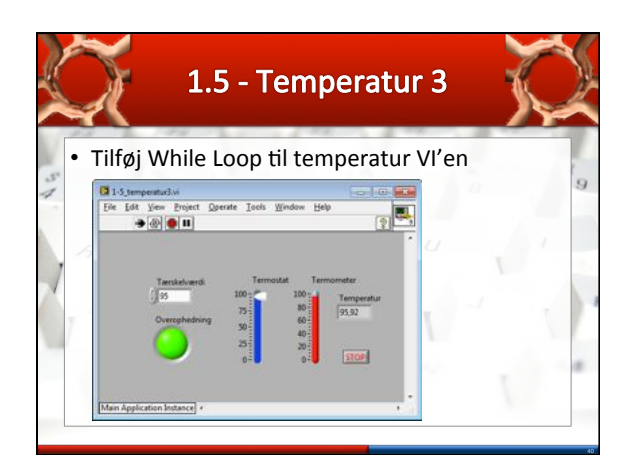

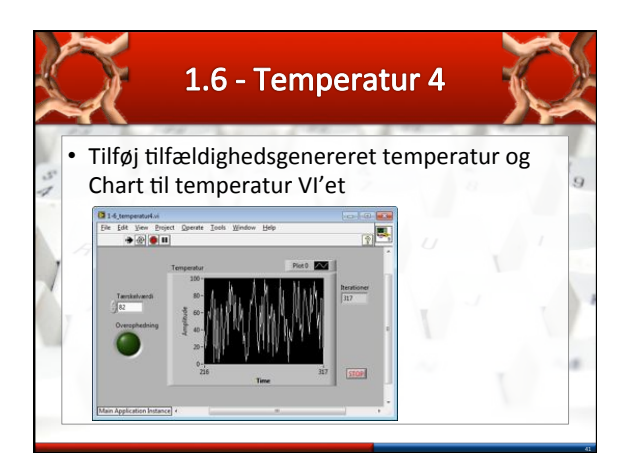

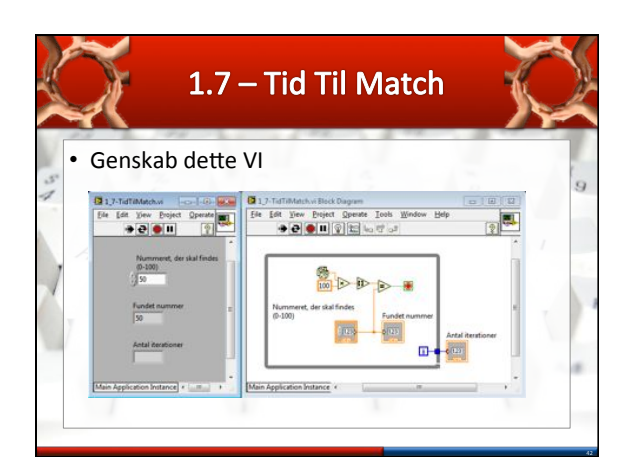

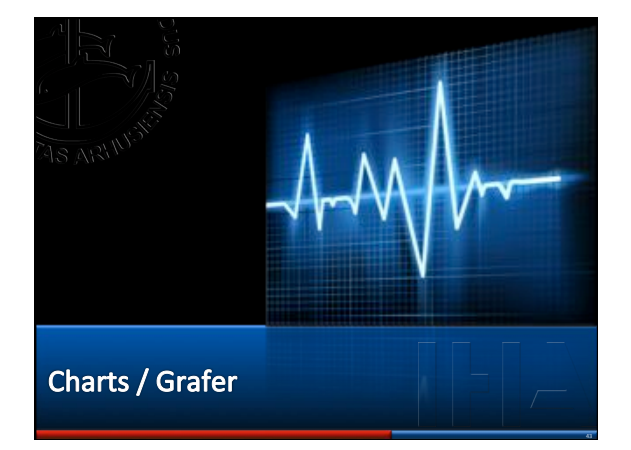

# Waveform Charts Numerisk indikator En eller flere Scalar plots Som regel inde i loops Y er data, X er tid Y og X kan skaleres Automatisk Manuelt

### Strip Chart Uigesom papirstrimmel Data scroller til højre, når de når højre side skubbes data til venstre ud Scope Chart Når data når højre side, slettes displayet og plottet starter forfra Sweep Chart Ligesom Scope, men i stedet for at slette displayet, vises en lodret linie som tegner data

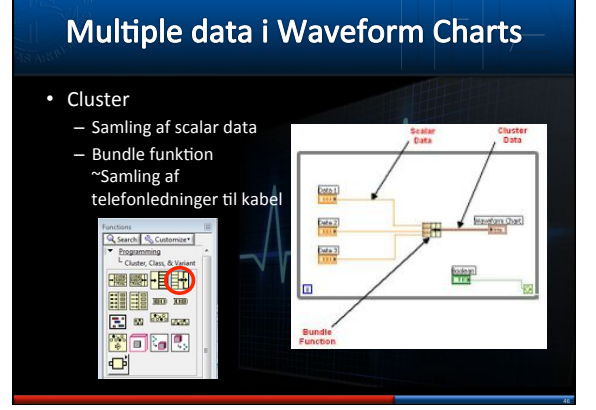

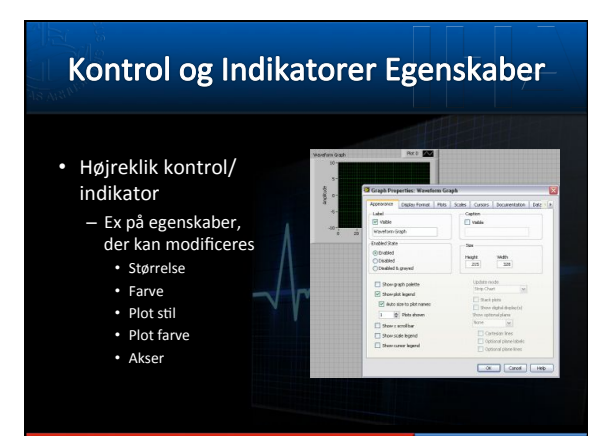

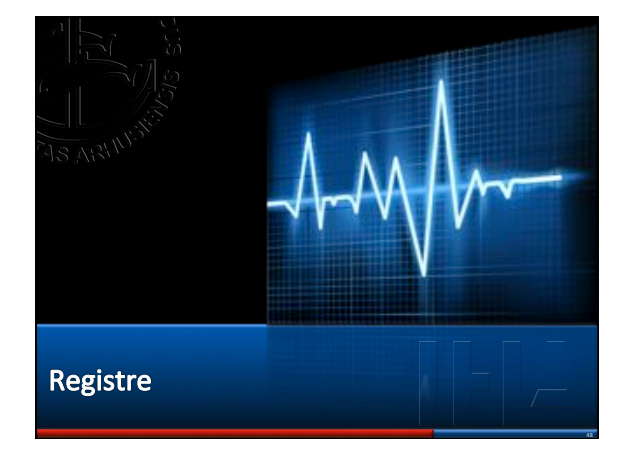

| A AGONA                                                                                                    | Shift Re                                                                                                 | gisters          |                                                                                                    |
|----------------------------------------------------------------------------------------------------|----------------------------------------------------------------------------------------------------|------------------|----------------------------------------------------------------------------------------------------|
| <ul> <li>Variable         <ul> <li>Overføres me<br/>iterationer</li> <li>Terminaler p<br/>lodrette side</li> <li>Efter hver ite<br/>gemmes vær<br/>højre</li> <li>Ved start på<br/>iteration: Ov<br/>(shiftes) til ve<br/>terminal</li> <li>Klar til næst</li> </ul> </li> </ul> | ellem loop<br>å hver sin<br>af loop<br>rration<br>dien til<br>næste<br>erføres<br>enstre<br>te iteration | Below Loop Happe | Protinentin<br>Total Instance<br>Laritenstance<br>Total Instance<br>Total Instance<br>To |

| Shift                                        | Register Eksei                      | npe       | el                         |                    |                    |
|----------------------------------------------|-------------------------------------|-----------|----------------------------|--------------------|--------------------|
| 5 Mill Bag Jasseph of 日本                     | 🕽 101. Sep. Tampin at Japanes 💦 🖏 🖄 | Iteration | Shift<br>Register<br>Værdi | Addition<br>Output | Endeligt<br>Output |
| (e (e gene bei pers pers pe                  |                                     | 0         | 0                          | 0                  | 0                  |
|                                              |                                     | 1         | 0                          | 1                  | 0                  |
|                                              | Bit Super Vice                      | 2         | 1                          | 3                  | 0                  |
| tenteriste All Ingeriste Alline Cope NetCope |                                     | 3         | 3                          | 6                  | 0                  |
| **                                           |                                     | 4         | 6                          | 10                 | 0                  |
|                                              |                                     | 5         | 10                         | 15                 | 0                  |
| · · · · · ·                                  | الر ا                               | 6         | 15                         | 21                 | 0                  |
|                                              |                                     | 7         | 21                         | 28                 | 0                  |
|                                              | V                                   | 8         | 28                         | 36                 | 0                  |
|                                              |                                     | 9         | 36                         | 45                 | 0                  |
|                                              |                                     | Efter     | sidste iter                | ation              | 45                 |

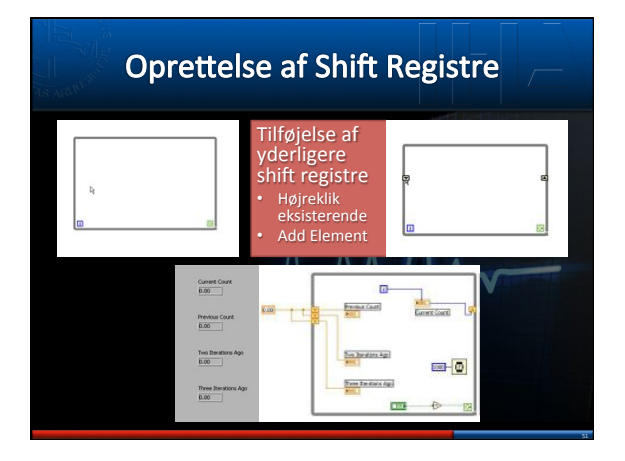

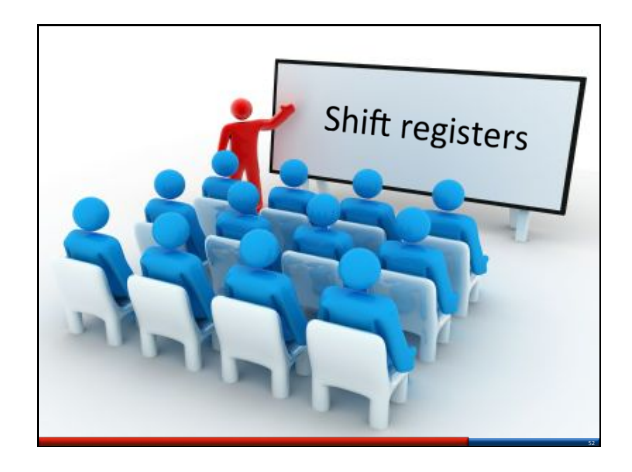

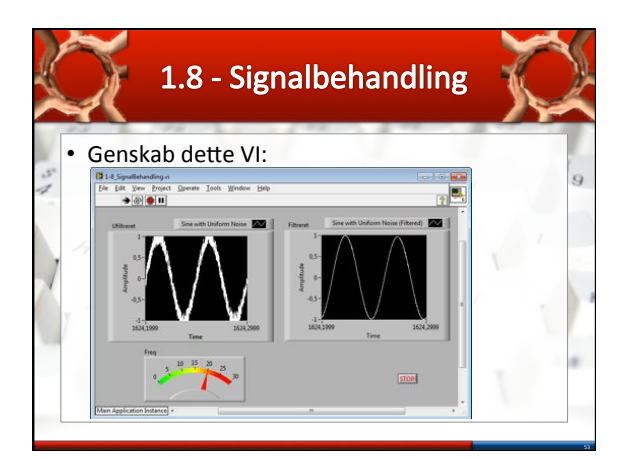

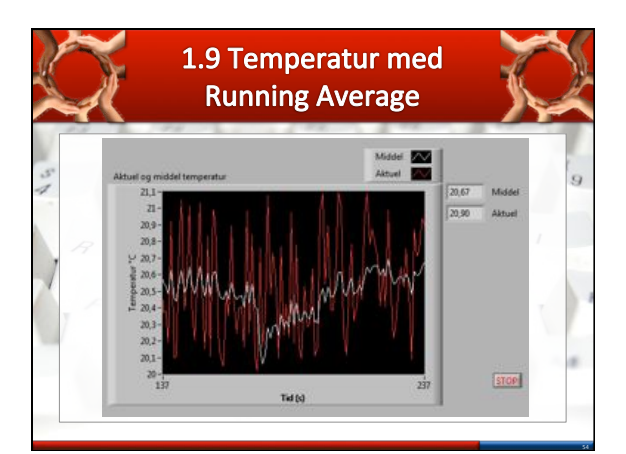

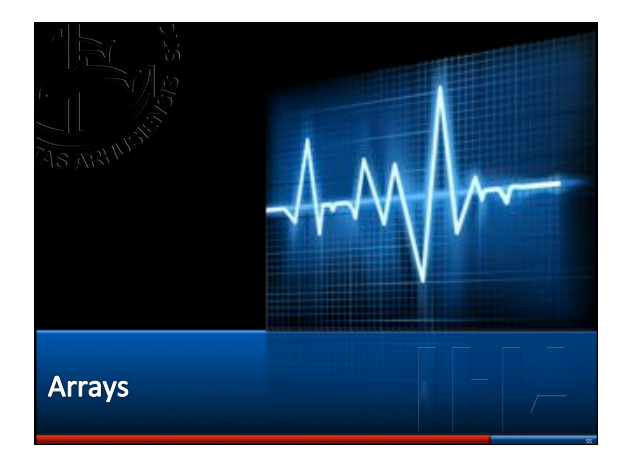

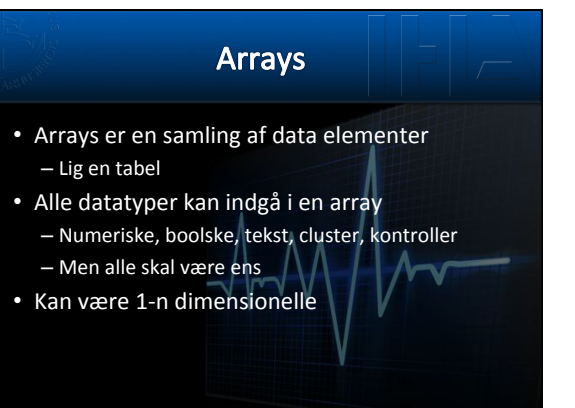

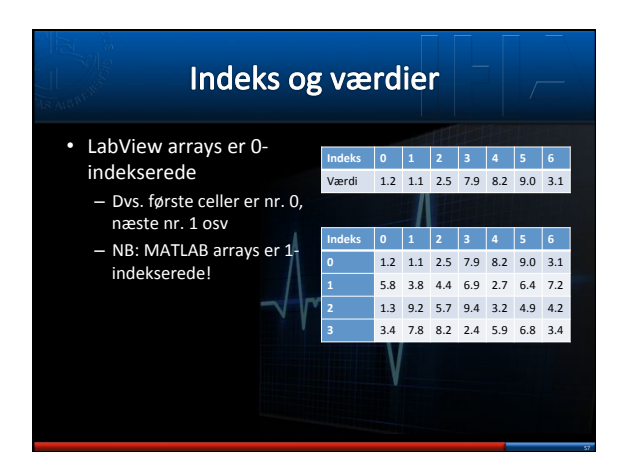

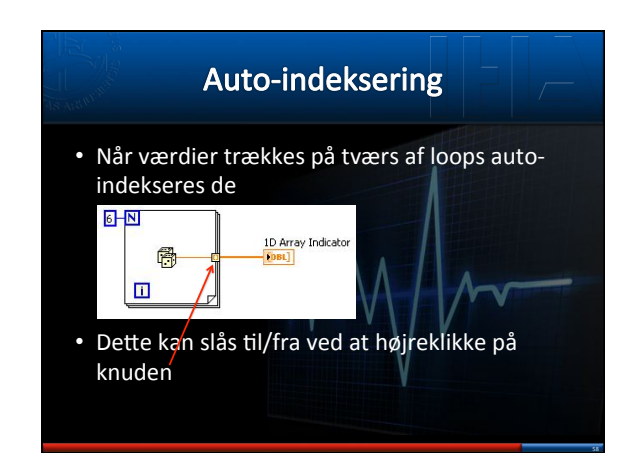

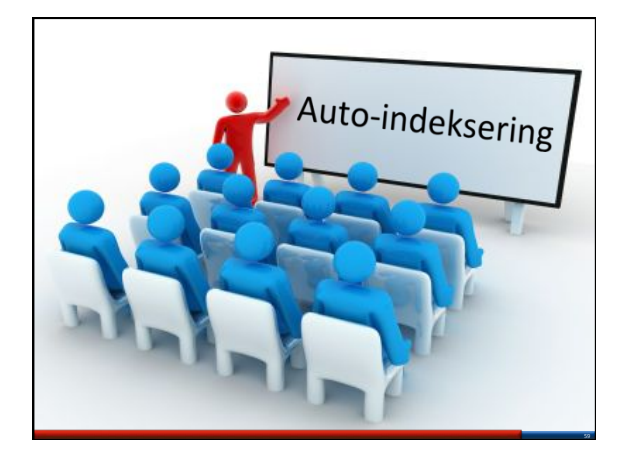

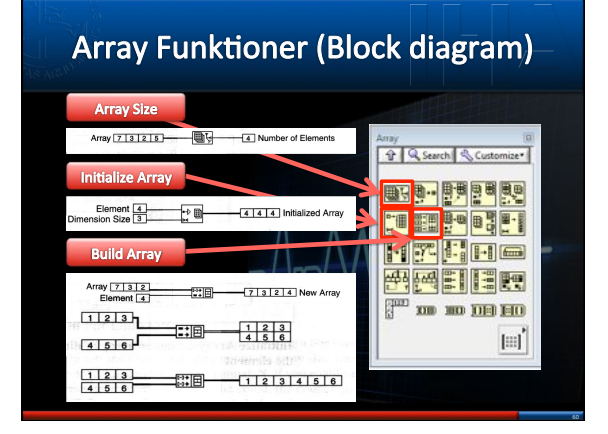

| Index Array                                                |          |
|------------------------------------------------------------|----------|
| Returnerer værdien ved indeks                              | Array (8 |
| n-dimension array nidex 0 element or subarray              |          |
| Array Subset                                               |          |
| Returnerer subset af arrayet                               |          |
| Array 1 2 7 3 2 5 8 7 7 3 2 5 Array<br>Index 2<br>Length 4 | / Subset |
|                                                            |          |

### Array Funktioner (Block diagram)

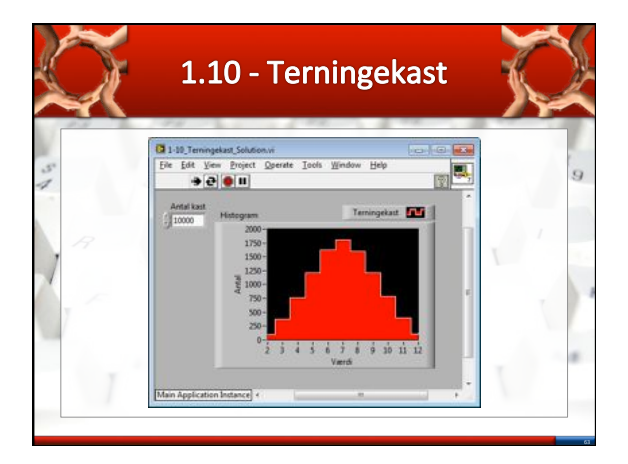

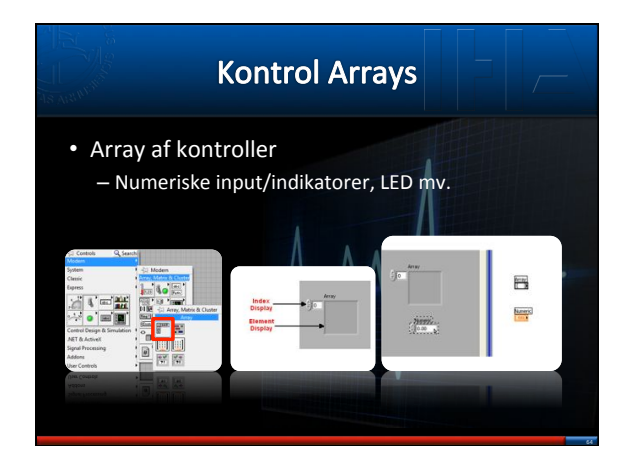

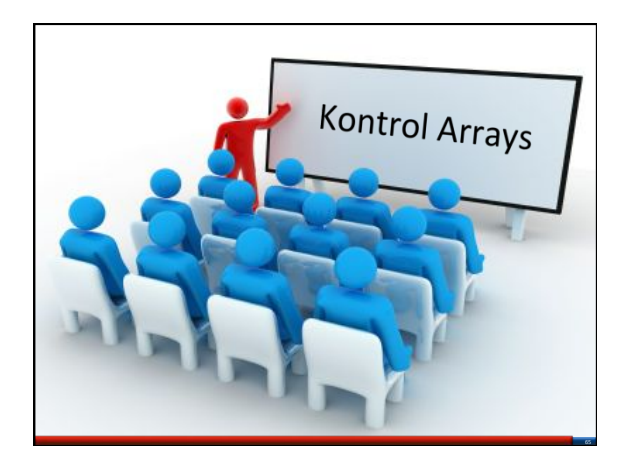

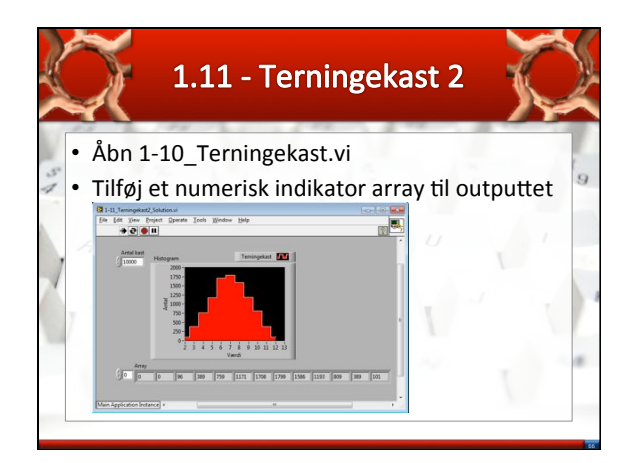

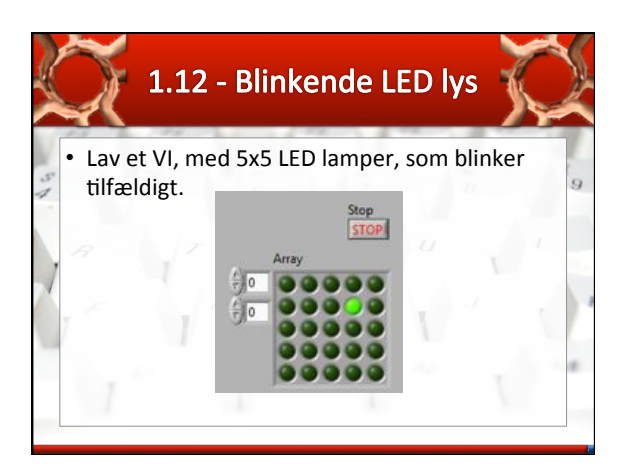

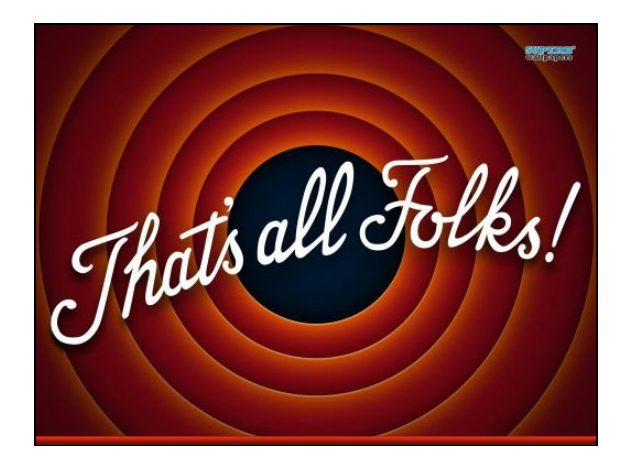